### ELECOM Bluetooth<sup>®</sup> 簡単接続ガイド

お手持ちのスマートフォンなどとワイヤレスヘッドホン・完全ワイヤレスヘッドホン、 ヘッドセットなどを接続 (ペアリング)する方法を説明します。本ガイドとワイヤレス ヘッドホン・完全ワイヤレスヘッドホン、ヘッドセットなどの「取扱説明書」と合わせて 参照ください。

ワイヤレスヘッドホン・完全ワイヤレスヘッドホン、ヘッドセットなど とお手持ちのスマートフォンなどとのペアリング、接続を行う前に 参照ください。本書ではワイヤレスヘッドホン・イヤホン、ヘッド セットなどのBluetooth対応オーディオ機器をまとめて「ヘッド ホン」と記載しています。

ペアリング(機器への初期登録)の流れ

## STEP1

ヘッドホンを操作し、 ペアリングモードにする (Bluetooth登録可能な状態)

# STEP2

スマートフォンの Bluetooth設定をONにして、 ヘッドホンを登録する

## 2ステップで登録完了!!

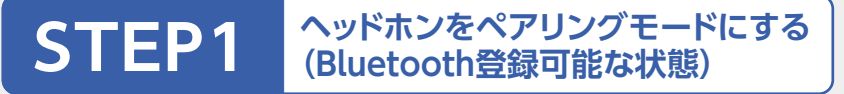

#### ヘッドホンをペアリングモードにする操作は製品により異なりま す。各製品の「取扱説明書」を参照してください。

取扱説明書は下記のURLからダウンロードしてご確認ください。 https://www.elecom.co.jp/download/manual/

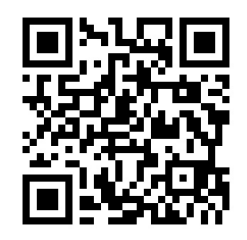

ダウンロードした取扱説明書で、下記と同様の記載を探して、お 使いのヘッドホンをペアリングモードにします。

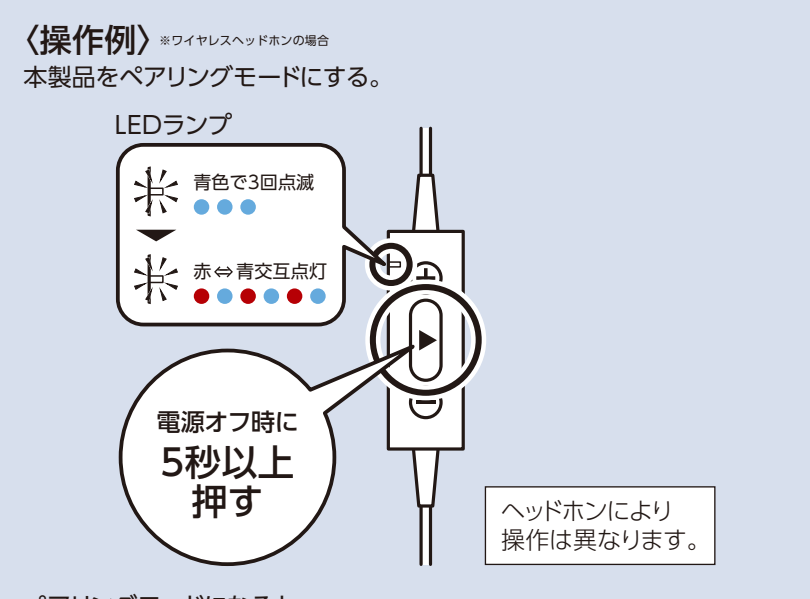

ペアリングモードになると、 LEDランプが「青で3回点滅」→「赤⇔青交互点滅」になる

ペアリングモードになったら、

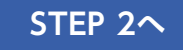

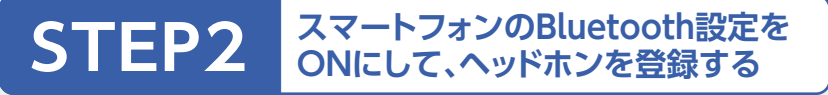

#### お使いのスマートフォン(タブレット)に応じた、操作方法をお選 びください。

※各操作方法をタップ(クリック)してください。操作説明ページ を表示します。

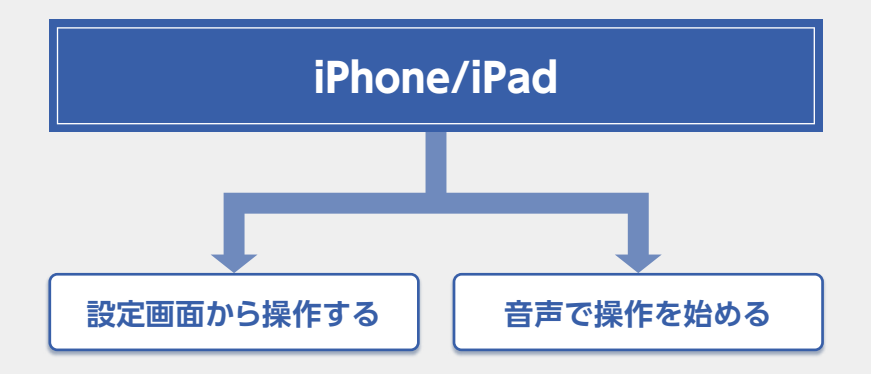

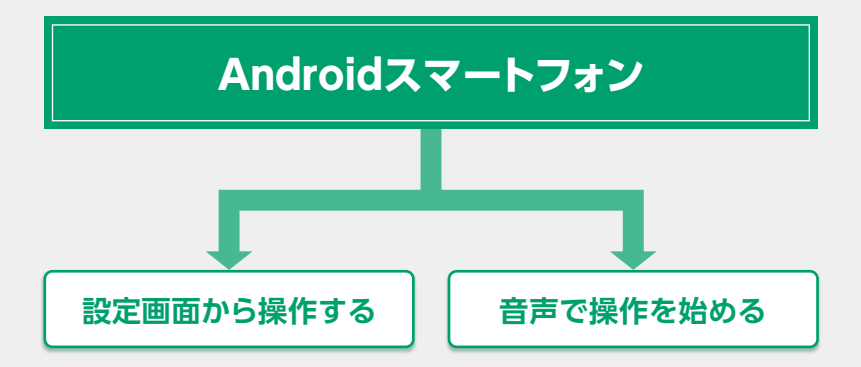

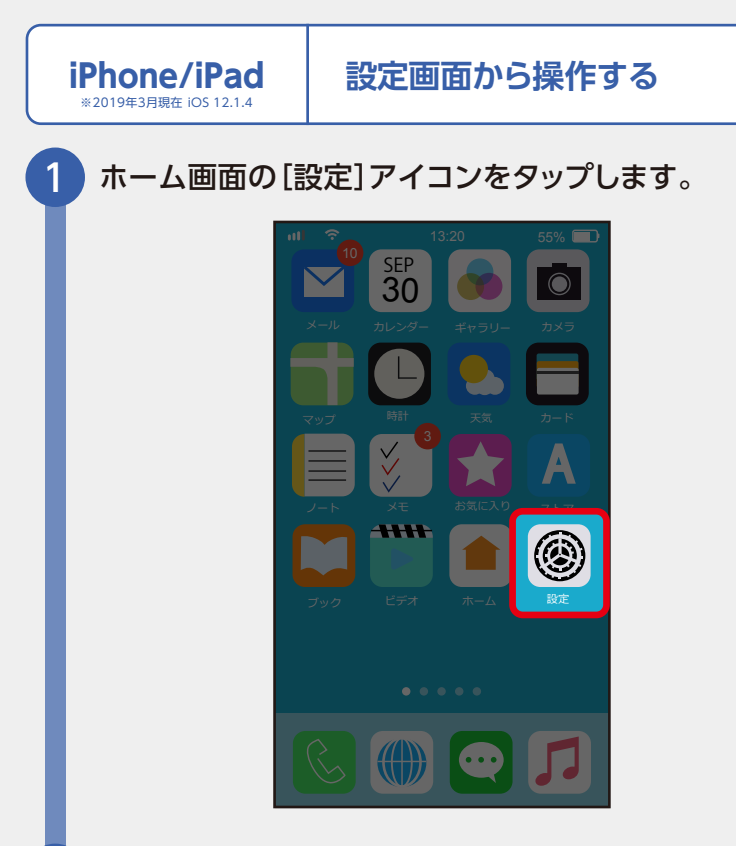

「Bluetooth」をタップします。

2)

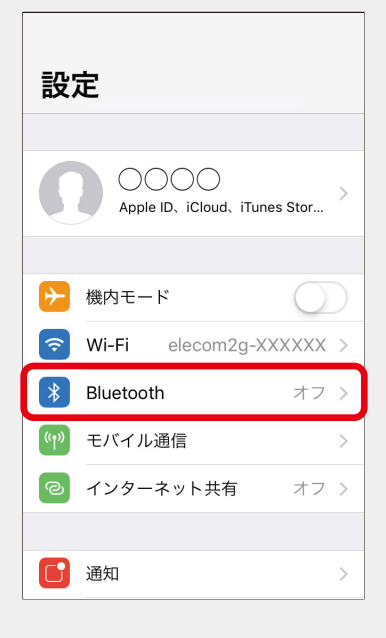

Bluetoothが「オフ」の場合は、「オン」にします。

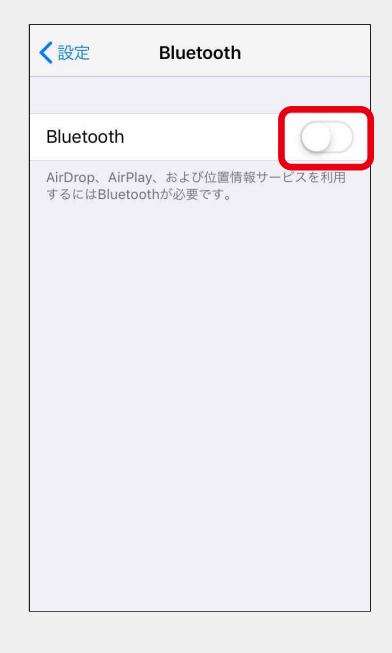

#### 接続するヘッドホンをタップします。

※スマートフォンに表示される機器名は、お使いのヘッドホンの取扱説明書をご覧ください。

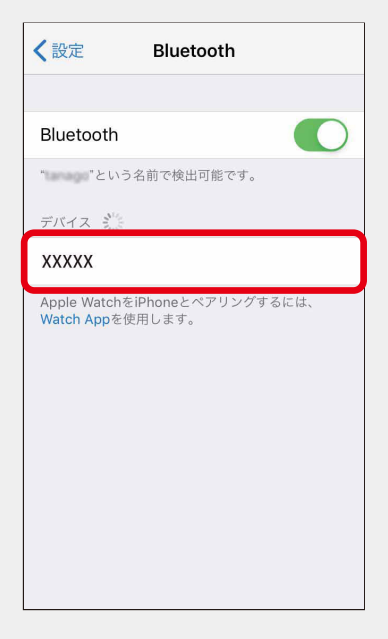

4

3

「接続済み」と表示されたら、接続(ペアリング)は完了です。

5

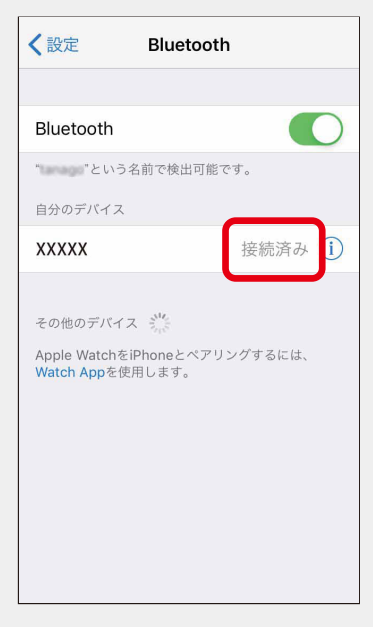

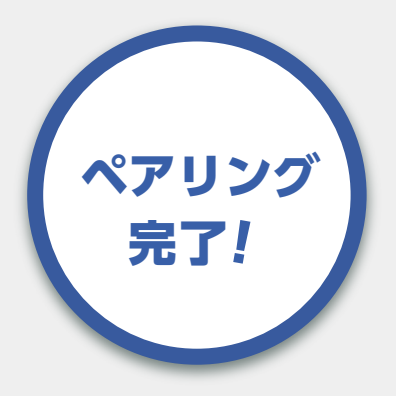

#### 次回からはヘッドホンの電源を入れた後に 自動的に接続されます。

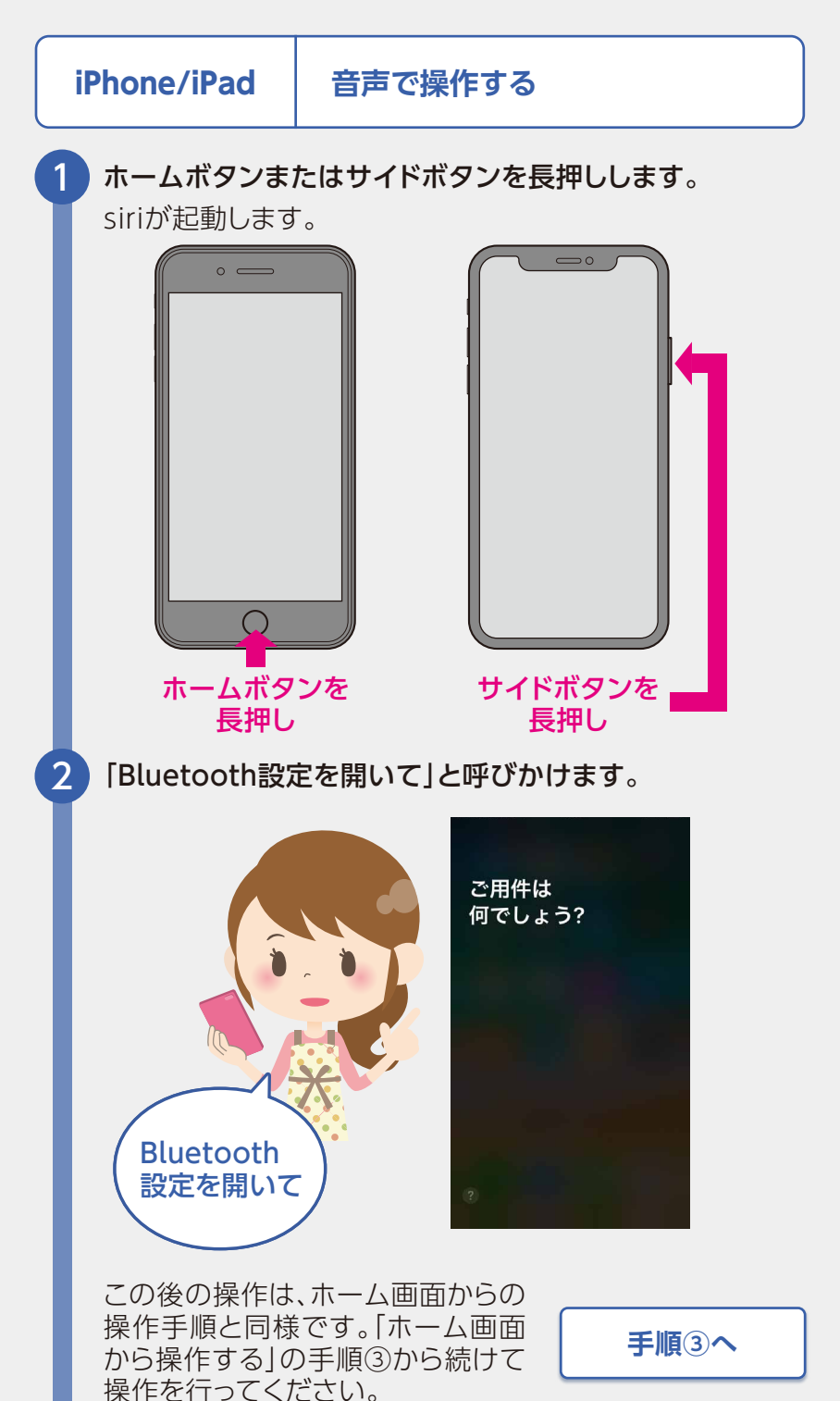

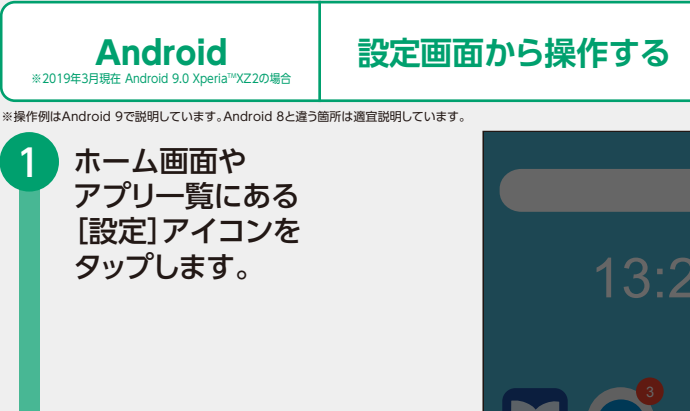

1

2

|                | 3.20      |            |
|----------------|-----------|------------|
| <b>х</b> эл ху | 3<br>12-5 |            |
|                | -5U-      | 設定         |
|                |           | <b>ਹਰਾ</b> |
|                |           |            |

#### 「機器接続」をタップし、 「新しい機器とペア設定する」をタップします。

| Q  | 検索                                  |   | ÷    | 機器接続の                                                       |
|----|-------------------------------------|---|------|-------------------------------------------------------------|
|    | ネットワークとインターネット                      |   | +    | 新しい機器とペア設定する                                                |
| *  | Ni-Fi、モバイル、データ使用量、テザリ…              |   | [00] | 以前接続されていた機器                                                 |
| Po | 機器接続<br>Bluetooth、TV/スピーカー、NFC / おサ |   |      | <mark>接続の設定</mark><br>Bluetooth、TV/スピーカー、NFC / おサイ<br>フケータイ |
|    | <b>外観</b><br>壁紙、ウィジェット、ショートカット      |   | (j)  | しりータイ<br>他の機器には「 」として表示さ<br>れます                             |
|    | <b>アプリと通知</b><br>アプリの権限、標準アプリ       | 7 |      |                                                             |
| ٥  | <b>バッテリー</b><br>50% - 充電中           |   |      |                                                             |
| ٥  | <b>画面設定</b><br>明るさのレベル、スリープ、フォントサ   |   |      |                                                             |
|    | <b>音設定</b><br>オーディオ、着信音、通知の鳴動制限     |   |      |                                                             |
|    |                                     |   |      |                                                             |

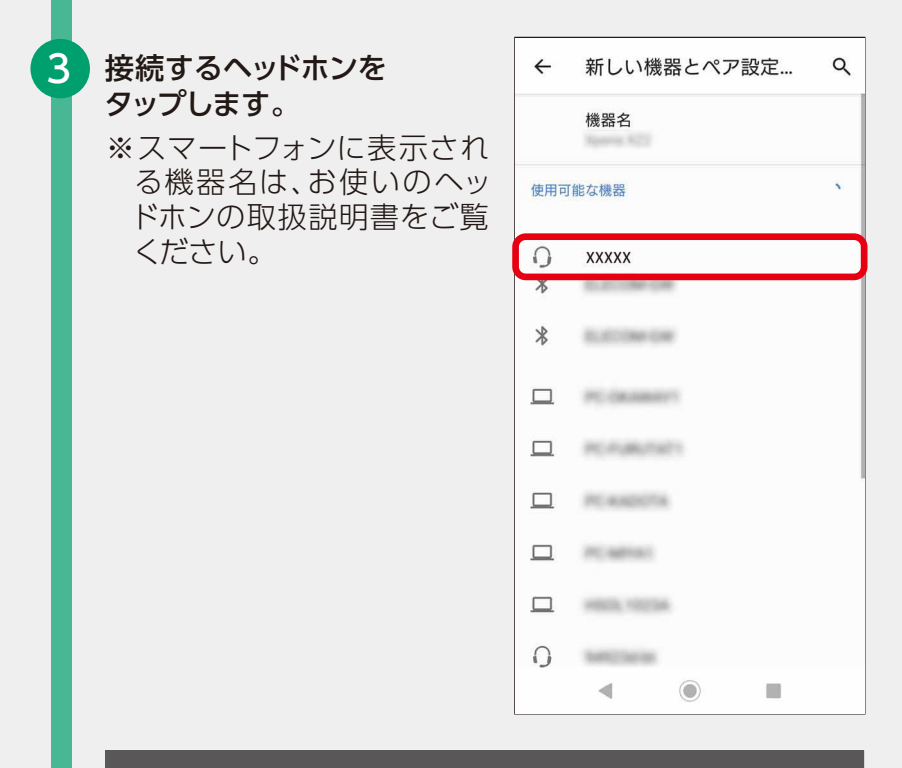

#### 接続するヘッドホンが表示されていない場合は

画面右上の[:]をタップし、「検索」をタップします。

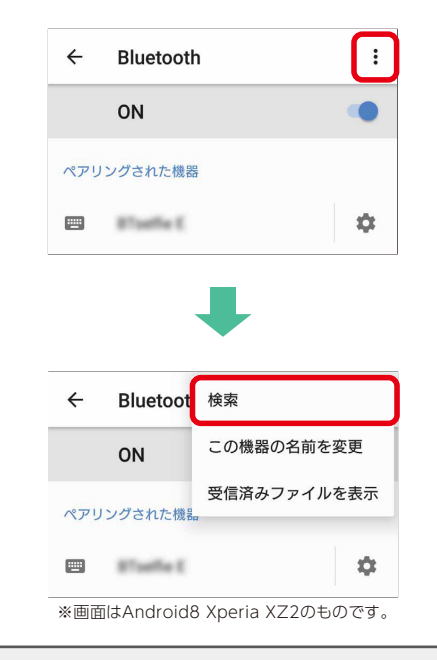

#### 「利用可能なメディアデバイス」欄または 「ペアリングされた機器」欄にヘッドホンの機器名が表示 されたら、接続(ペアリング)は完了です。

4

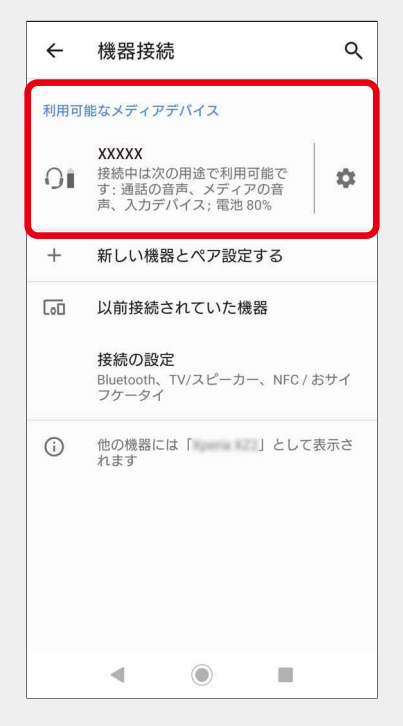

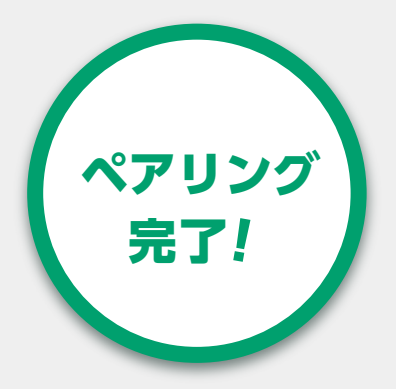

次回からはヘッドホンの電源を入れた後に 自動的に接続されます。

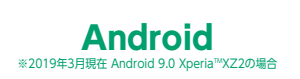

音声で操作する

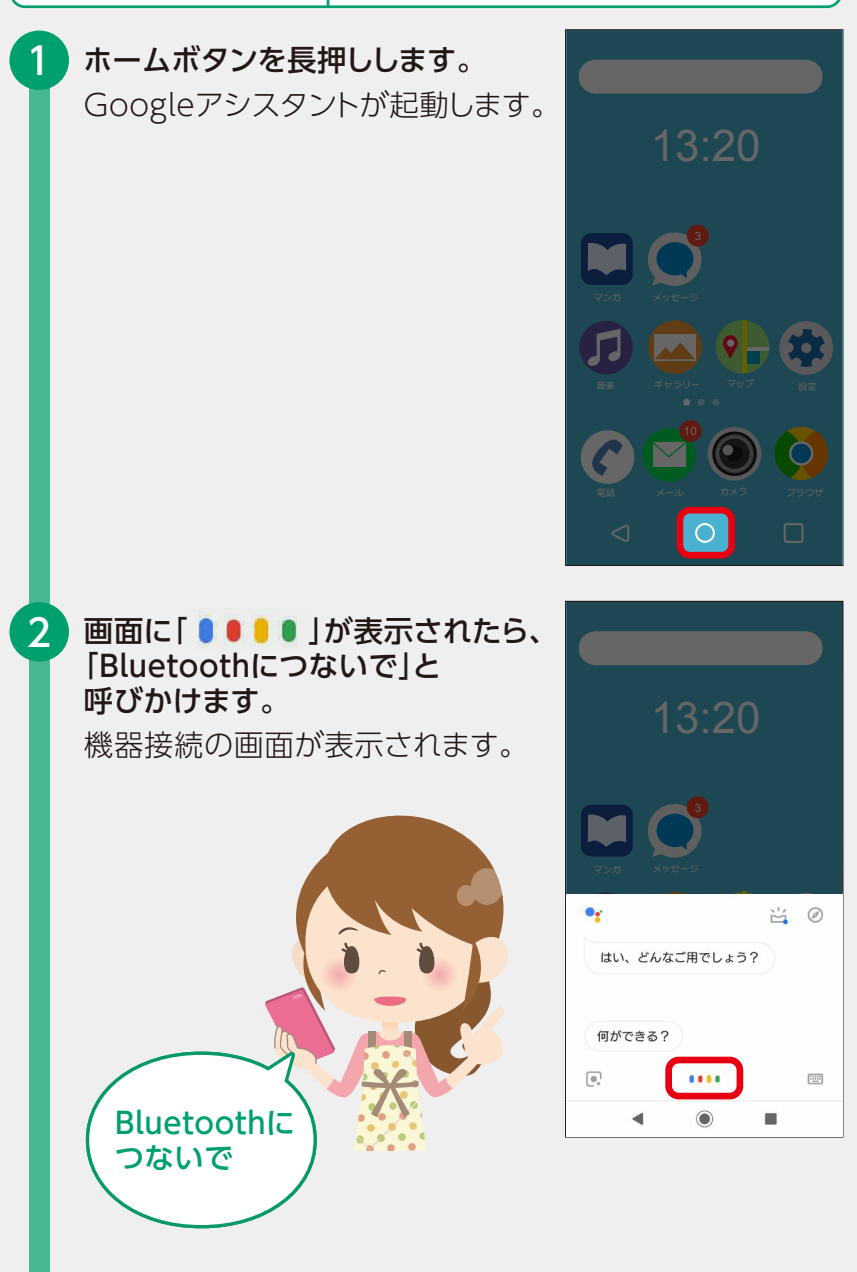

この後の操作は、ホーム画面からの 操作手順と同様です。「ホーム画面 から操作する」の手順③から続けて 操作を行ってください。

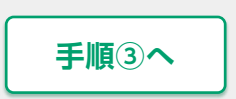

#### 接続で困ったときは

#### ペアリングができない

- ●接続先のBluetooth機能がペアリング可能な状態 であることを確認してください。
- ●ペアリングモードは一定時間後に自動的に終了します。その場合は再度ペアリングモードに設定する必要があります。
- ヘッドホンなどがペアリングモードになっているか確認してください。各製品の取扱説明書で、ペアリングモードにする手順を確認してください。ボタンを長く押す操作や、複数のボタンを同時に押すなどの操作が必要になります。
- ●別の接続機器とペアリングされている場合があります。スマートフォンに登録された「機器名」がお使いのヘッドホンなどと同じか各製品の取扱説明書と照らし合わせてご確認ください。

#### 自分のスマートフォンの設定の仕方が本書と違う

- ●接続するスマートフォンやタブレットによってペアリングモードにする設定手順が異なります。操作手順に関しては、各スマートフォン、タブレットなどの取扱説明書も併せてご参照ください。
- ●OSのアップデートなどにより、設定手順が変わる場合がありますので、ご了承ください。

#### ■商標について

- ●Bluetooth®のワードマーク及びロゴはBluetoothSIG,Inc.が 所有する登録商標であり、エレコム株式会社はこれらのマークを ライセンスに基づいて使用しています。 その他の商標およびトレードネームはそれぞれの所有者に帰属
  - その他の商標およびトレードネームはそれそれの所有者に帰属します。
- ●iPhoneおよびiPadは、米国ならびに他の国々で登録された Apple Inc.の商標です。
- ●AndroidはGoogle LLCの商標です。

ホームページでも詳細な接続手順を確認 できます。

「えれさぽ」で検索してください。

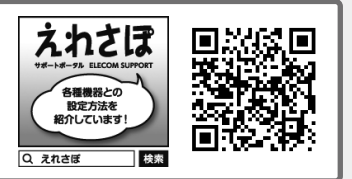